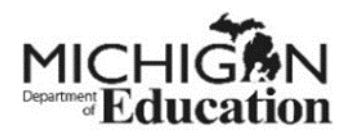

# Claim Reimbursement in the Michigan Summer Food Service Program (SFSP)

# **Table of Contents**

| Getting Started – General Information                                  | 3  |
|------------------------------------------------------------------------|----|
| Michigan Education Information System (MEIS)                           | 3  |
| MiLogin for Business                                                   | 3  |
| Michigan Nutrition Data System 2.0 (MIND 2.0)                          | 3  |
| Next Generation Grant, Application and Cash Management System (NexSys) | 3  |
| SFSP (SFSP) Claim Information                                          | 4  |
| Checklist before starting a claim:                                     | 4  |
| How to Complete a SFSP Claim                                           | 4  |
| How to Enter Claim Information                                         | 7  |
| Deadlines for Claim Submission                                         | 9  |
| How to Amend a Claim                                                   | 10 |
| SFSP Meal Reimbursement Rates                                          | 10 |
| Advance Payments                                                       | 11 |
| How to Enter Claim Information for Camps                               | 11 |
| Calculation of Reimbursable Meals                                      | 15 |
| Allowable and Unallowable Costs                                        | 16 |

## **Claim Reimbursement in the Michigan SFSP**

## **Getting Started – General Information**

The Child Nutrition Program (CNP) Coordinated Application is a combined application for the School Nutrition Program (SNP), the Child and Adult Care Food Program (CACFP), and the SFSP (SFSP).

In order to access the CNP application, you must have a Michigan Education Information System (MEIS) account.

#### Michigan Education Information System (MEIS)

- This system identifies you in the Michigan Nutrition Data System 2.0 (MIND 2.0), Next Generation Grant, Application and Cash Management System (NexSys), and the Grant Electronic Monitoring System/Michigan Administrative Review System (GEMS/MARS).
- You must have a MEIS account and link it to your MiLogin for Business account.
- If you already have a MEIS account, you do not need to create another account.
- For information about creating your MEIS account, click on the <u>MEIS webpage</u> where system Help documents are shown.

#### MiLogin for Business

- All Child Nutrition Programs are housed in this system.
- You must have a MiLogin for Business account with your MEIS account to properly access the systems.
- You must link your MiLogin for Business account with your MEIS account to properly access the systems.

#### Michigan Nutrition Data System 2.0 (MIND 2.0)

- MIND 2.0 is the system that houses the claims for reimbursement for all child nutrition programs.
- Anyone responsible for certifying and submitting claims needs access to MIND 2.0.
- MIND 2.0 is logged into through a MiLogin for Business account.
- You must have the Michigan Nutrition Data System link in your MiLogin for Business account to access MIND 2.0.
- Having this link does not give you access to MIND 2.0. Access to specific program claims must be requested and approved.

#### Next Generation Grant, Application and Cash Management System (NexSys)

- NexSys replaced Michigan Electronic Grants System PLUS (MEGS+) and houses all application information for all child nutrition programs. Anyone working in the CNP coordinated application needs access to this system.
- You must have the NexSys link in your MiLogin for Business account to log into this system.

 Having this link does not give you access to NexSys. Specific access must be requested approved.

#### **SFSP** Claim Information

#### Checklist before starting a claim:

- 1. User has a MEIS account.
- 2. User has a MiLogin for Business account.
- 3. User has MiLogin for Business account linked to MEIS account.
- 4. User has the Michigan Nutrition Data System link in MiLogin for Business account to access MIND 2.0.
- 5. User has requested specific program access to MIND 2.0.
- 6. MIND 2.0 Authorized Officials have approved requests for access.

## How to Complete a SFSP Claim

1. Log in to MIND 2.0. Check the "I agree to the Terms & Conditions" box and then click on the Launch service button.

|      | Michigan Nutrition Data System 2.0                                                                                                    |   |            |
|------|----------------------------------------------------------------------------------------------------|---|------------|
|      | Michigan Nutrition Data System 2.0                                                                                                    |   | Let's ente |
|      | Michigan Nutrition Data (MIND 2.0) is a web based system from the Office of Health and Nutrition Services in the<br>Michigan Department of Education. MIND 2.0 includes claims and reimbursement, and reports for the United States<br>Department of Agriculture Child Nutrition Food Programs. |   |            |
|      |                                                                                                    |   |            |
|      | Claims and Reimbursement                                                                                                    |   | 12-2-2     |
|      | <ul> <li>School Nutrition Program (SNP) — Breakfast, Lunch, Snack and Special Milk</li> </ul>                                                                                                    |   |            |
| Same | Child and Adult Care Food Program (CACFP) — Centers and Family Day Care Homes                                                                                                    |   |            |
|      | <ul> <li>Summer Food Service Program (SFSP) — Breakfast, Lunch, Snack and Supper</li> </ul>                                                                                                    |   | - Delaway  |
|      | Summer Camp Special Milk (SCSM) — Milk                                                                                                    |   |            |
|      | Annual Reports                                                                                                    |   |            |
|      | School Lunch Year—End Report data                                                                                                    |   |            |
|      | School Food Authority — Verification Collection                                                                                                    |   |            |
|      | Non—School Sponsor Year End Report                                                                                                    |   |            |
|      |                                                                                                    |   |            |
|      |                                                                                                    | ~ |            |
|      | Access to MIND 2.0                                                                                                    |   |            |
|      | School Districts and Sponsors may have two authorized users to certify and submit claims and reports. Users will                                                                                                    |   |            |
|      | require a MILogin account prior to being granted access. Please use the Request Access function to create a MILogin                                                                                                    | ۱ |            |
|      | account. Authorized users may grant read and/or edit access to others in their district or organization through the                                                                                                    |   |            |
|      | Management section in MIND 2.0.                                                                                                    |   |            |
|      | Please accept the Terms and Conditions to continue:                                                                                                    |   |            |
|      | Terms & Conditions                                                                                                    |   |            |
|      | Terms & conditions                                                                                                    |   |            |
|      | The Michigan Department of Education (MDE) utilizes computer information systems which are the property of                                                                                                    |   |            |
|      | the State of Michigan. Information in our systems may contain confidential, sensitive or restricted data. These                                                                                                    |   |            |
|      | systems, therefore, are subject to state and federal laws, rules and regulations regarding data access, use,                                                                                                    |   |            |
|      | privacy and security. In By accessing information provided by MDE's computer information systems and clicking                                                                                                    |   |            |
|      | on the button below, you acknowledge and agree to able by all governing privacy and security terms,<br>conditions, policies and restrictions. Most notable, users must:                                                                                                    |   |            |
|      | Do putported to page the parton and only for official work related hypinors                                                                                                    | - |            |
|      | Be authorized to access the system and only for official work-related business.                                                                                                    |   |            |
|      | ✓ I agree to the Terms & Conditions                                                                                                    |   |            |
|      |                                                                                                    |   |            |
|      | Launch service                                                                                                    |   |            |
|      |                                                                                                    |   |            |

Note: There can only be two authorized users to certify and submit claims and reports. These are the Level 3s.

2. Click on the blue box: Click here to go to the MIND 2.0 Home Page.

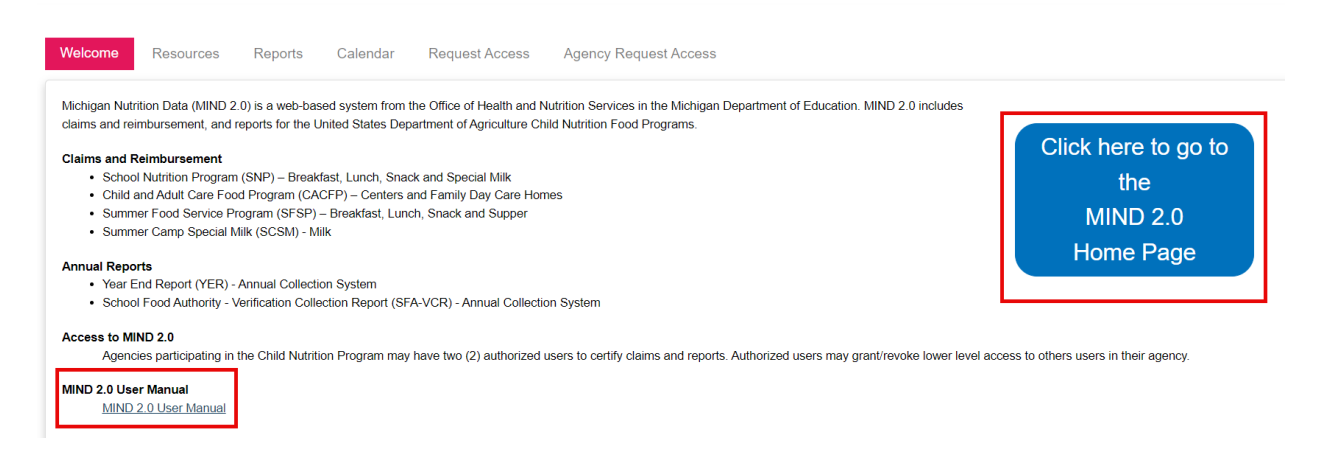

There is a link to the MIND 2.0 User Manual that provides information about:

- Creating and linking your MiLogin and MEIS accounts.
- Requesting access to MIND 2.0 system.
- Approving MIND 2.0 access requests.
- System Help documents.

#### 3. Click on MIND Legacy in the blue ribbon at the top of the screen.

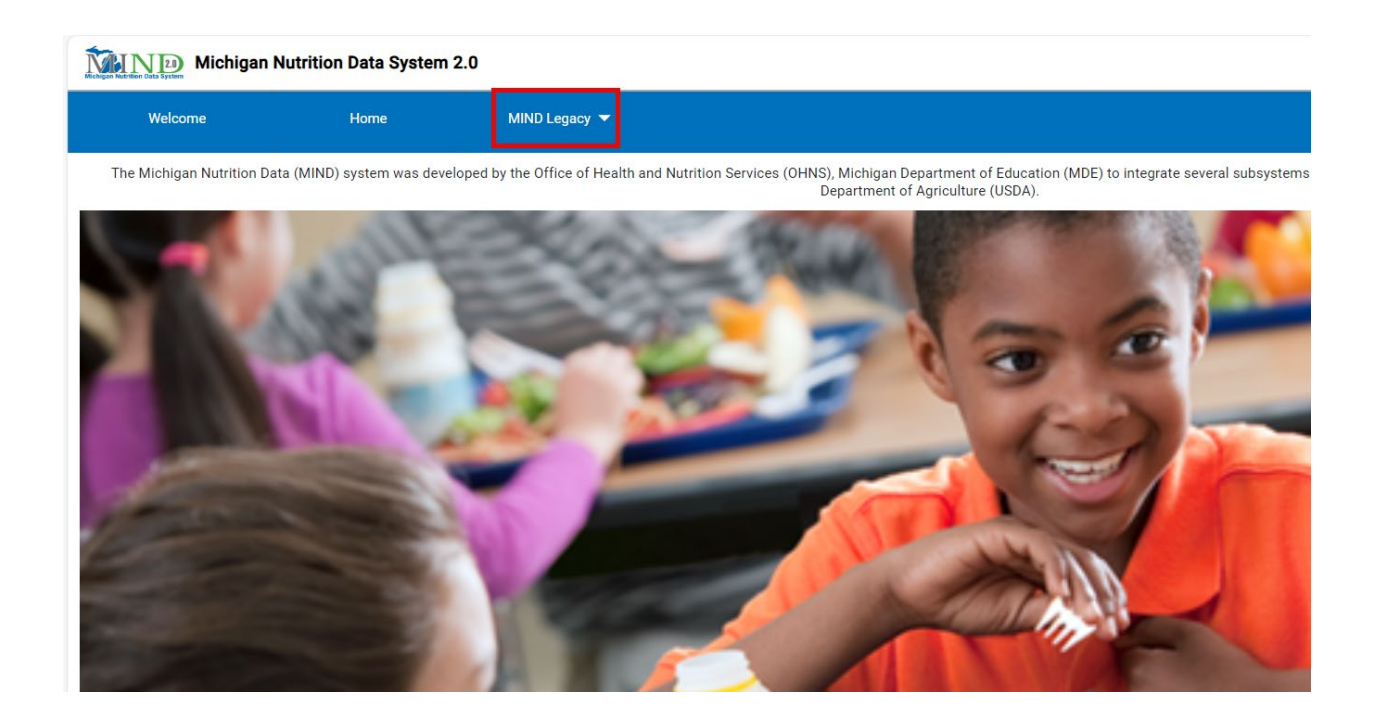

#### 4. Click on SFSP Claims.

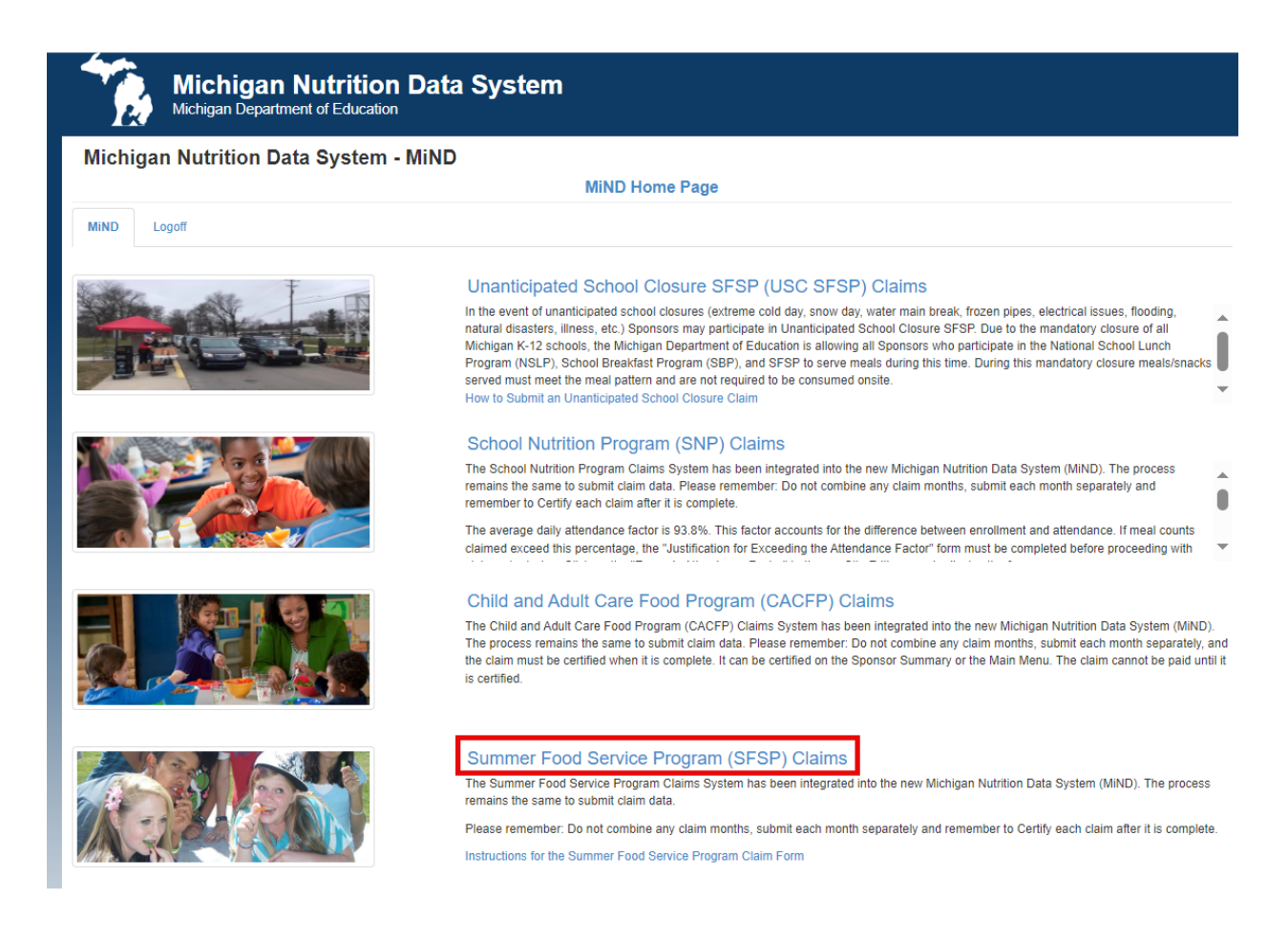

After clicking on Summer Food Service Program (SFSP) Claims, the Main Menu appears.

| Summer Food Service                        | Program                      |               |               |         |                      |                            |     |
|--------------------------------------------|------------------------------|---------------|---------------|---------|----------------------|----------------------------|-----|
|                                            |                              |               | Main Menu     |         |                      |                            |     |
| MiND SF SP Claims Admin                    | n Report+ Help+ Lo           | goff          |               |         |                      |                            |     |
| MIND / SFSP Claims                         |                              |               |               |         |                      |                            |     |
| Sponsor: Sponsor Number                    | Select                       |               |               | Flaca   | I Year: October 1, 2 | 022 - September 30, 2023 🗸 | Set |
| Name: Enter a sponsor number a             | nd click 'Select' button     |               |               |         |                      |                            |     |
| Claims for the month of February will be o | reated on or after 2/30/2024 |               |               |         |                      |                            |     |
| Extended SESP Claims                       |                              |               |               |         |                      |                            |     |
|                                            | •                            |               |               |         |                      |                            |     |
| Claim Month                                | Claim Status                 | Certify Claim | Reimbursement | Advance | Statue               | Total Amendmente           |     |
| October - 2022                             | Not Available                | Certify       | \$0.00        | \$0.00  | Report               |                            | 0   |
| November - 2022                            | Not Available                | Certify       | \$0.00        | \$0.00  | Report               |                            | 0   |
|                                            |                              |               |               |         |                      |                            |     |
| Traditional OFOD Claims                    |                              |               |               |         |                      |                            |     |
| Traditional SFSP Claims                    | 5                            |               |               |         |                      |                            |     |
| Claim Month                                | Claim Status                 | Certify Claim | Reimbursement | Advance | Status               | Total Amendmente           |     |
| May - 2023                                 | Not Available                | Certify       | \$0.00        | \$0.00  | Report               |                            | 0   |
| June - 2023                                | Not Available                | Certify       | \$0.00        | \$0.00  | Report               |                            | D   |
| Total Claim Reimbursement Year             | To Date                      | D             | \$0.00        | \$0.00  |                      |                            |     |

A - Extended SFSP claims

- These are for meals served through the Unanticipated School closure (USC-SFSP) October – April.
- **B** Traditional SFSP Claims
  - These are for claiming meals served through traditional SFSP May September.
- C Status Report
  - Summarizes the claim data and payment information.
- D Total Claim Reimbursement Year To Date
  - Shows how much reimbursement has been paid year to date.

## How to Enter Claim Information

1. Click on the applicable month in the blue box in the Claim Month column. This takes you to the Sponsor Summary page.

| Claim Month | Claim Status  | Certify Claim | Reimbursement | Advance | Status | Total Amendments |
|-------------|---------------|---------------|---------------|---------|--------|------------------|
| May - 2023  | Not Available | Certify       | \$0.00        | \$0.00  | Report | 0                |
| June - 2023 | Not Available | Certify       | \$0.00        | \$0.00  | Report | 0                |
| July - 2023 | Not Available | Certify       | \$0.00        | \$0.00  | Report | 0                |

Traditional SFSP Claims

2. On the Sponsor Summary page, select the name of the site from the Site Selection drop down (A) or click on enter/edit for site under Site Listing (B).

|                        | lary                               |                                   |           |                                          |       |                          |                   |                                                          |
|------------------------|------------------------------------|-----------------------------------|-----------|------------------------------------------|-------|--------------------------|-------------------|----------------------------------------------------------|
| ponsor:                |                                    |                                   |           |                                          | F     | iscal Ye                 | ar: 2023 (October |                                                          |
|                        |                                    |                                   |           |                                          |       |                          |                   | Claim Month: June - 20                                   |
| PONSOR SUMMARY         |                                    |                                   |           |                                          |       |                          |                   |                                                          |
|                        |                                    |                                   |           |                                          |       |                          |                   |                                                          |
| Claim meals for June - | Meal Type                          |                                   | Breakfast |                                          | Lunch | 1                        | Snack             | Supper                                                   |
| months.                | Firsts                             |                                   | 845       |                                          | 991   | (                        | D                 | 0                                                        |
|                        | Seconds                            |                                   | 0         |                                          | 0     | (                        | D                 | 0                                                        |
|                        | Non-Congregate                     |                                   | 0         |                                          | 0     | (                        | D                 | 0                                                        |
| Site:                  | ✓ Enter/Edit                       |                                   |           |                                          |       |                          |                   |                                                          |
| Site:                  |                                    |                                   | Type: Url | oan/Vendeo                               | 1     |                          | Last Modifie      | d On: 7/20/2023 2:06:39 PM                               |
|                        |                                    |                                   |           |                                          |       |                          |                   |                                                          |
|                        | Meal Type                          | Breakfast                         |           | Lunch                                    |       | Snack                    |                   | Supper                                                   |
| Enter / Edit           | Meal Type<br>Firsts                | Breakfast                         |           | Lunch<br>210                             |       | Snack<br>0               |                   | Supper<br>0                                              |
| Enter / Edit           | Meal Type<br>Firsts<br>Seconds     | Breakfast<br>56<br>0              |           | Lunch<br>210<br>0                        |       | Snack<br>0<br>0          |                   | Supper<br>0                                              |
| Enter / Edit           | Meal Type<br>Firsts<br>Seconds     | Breakfast<br>56<br>0              | Type: Uri | Lunch<br>210<br>0                        | 1     | Snack<br>0<br>0          | Last Modifie      | Supper<br>0<br>0<br>d On: 7/20/2023 2:06:46 Ph           |
| Enter / Edit<br>Site:  | Meal Type Firsts Seconds Meal Type | Breakfast<br>56<br>0<br>Breakfast | Type: Urt | Lunch<br>210<br>0<br>xan/Vendeo<br>Lunch | 1     | Snack<br>0<br>0<br>Snack | Last Modifie      | Supper<br>0<br>0<br>d On: 7/20/2023 2:06:46 PN<br>Supper |

#### Important:

- Enter meal counts for one month only on each claim. **DO NOT** combine months.
- All errors will be displayed on top of the screen and must be corrected before the claim can be certified.
- **DO NOT** use the back button on your browser toolbar. Use the navigational links provided on the screen.
- 3. On the Site Edit page:
  - Verify the correct claim month. Do **NOT** combine months (A).
  - Enter the number of serving days for the month (B).
  - Enter the number of reimbursable meals served to eligible children (C).
    - Note: Report separately the number of meals that were served as first meals and the number of meals served as second meals for each meal type: Breakfast, Lunch, Snack, Supper
    - Meals served using the Rural Non-Congregate (RNC) option should be included in the first meals served numbers.
    - Second meal servings will be reimbursed up to 2% of the number of first meals served to children for each meal type during the claim month. Enter the actual number of complete second meals served, regardless of whether that number is more or less than 2% of the first meals served.
    - Camps and meals served through RNC **cannot** claim second meals.

- If serving meals using RNC, enter the number of non-congregate meals served (D). This section is used for reporting to USDA. The numbers in this area should be included in the first meals served reported in (C).
- Click on the Save button (E) after all data has been entered and Certify the claim.

|                                                                                                    |                                                                                                    |                                                      | Site Edit       |            |                 |              |                     |            |
|----------------------------------------------------------------------------------------------------|----------------------------------------------------------------------------------------------------|------------------------------------------------------|-----------------|------------|-----------------|--------------|---------------------|------------|
| ND SFSP Claim                                                                                                    | Sponsor Summary Si                                                                                                    | te Edit Help+ Lop                                    | e               |            |                 |              |                     |            |
| 10 / SFSP Cains / Spo                                                                                                    | neor Summary / Sile Edit                                                                                                    |                                                      |                 |            |                 |              |                     |            |
| ionsor:                                                                                                    |                                                                                                    |                                                      |                 |            | Fiscal Ye       | ar: 2023 (Oc | tober 1, 2022 - Sep | tember 30, |
| le:                                                                                                    |                                                                                                    | 60                                                   |                 |            |                 |              | ClaimMon            | et ane-    |
|                                                                                                    |                                                                                                    | _                                                    |                 |            |                 |              |                     | Net        |
| ite Details                                                                                                    | Claim meals for June                                                                                                    | - 2023 only Do not combine                           | norths. A       |            |                 |              |                     | _          |
|                                                                                                    |                                                                                                    |                                                      |                 |            |                 |              |                     |            |
| ne crevans                                                                                                    |                                                                                                    |                                                      |                 |            |                 |              |                     |            |
| lumber of meal service                                                                                                    | ng daya: 3 B                                                                                                    |                                                      |                 |            |                 |              |                     |            |
| Rumber of meal servir                                                                                                    | ng dayn: 3 B                                                                                                    |                                                      |                 |            |                 |              |                     |            |
| Rumber of meal servir                                                                                                    | ng daya: 3 B<br>nalia Served To Eligible Children:                                                                                    | с                                                    |                 |            |                 |              |                     |            |
| Rumber of meal servir<br>tter the Number of Me<br>Meal Type                                                                                            | ng days: 3 B                                                                                                    | C<br>Breakfast                                       | Lunch           |            | Snack           |              | Supper              | _          |
| Rumber of meal servin<br>ter the Number of Me<br>Meal Type<br>First Meals (Include N                                                                   | ng days: 3 B<br>nain Served To Eligible Children:<br>on-congregate Meals, if any)                                                     | Ereakfast                                            | Lunch           |            | Snack<br>0      |              | Supper<br>0         |            |
| Number of meal servir<br>ster the Number of Me<br>Meal Type<br>First Meals (Include N<br>Seconds                                                       | ng days: 3 B<br>aala Served To Eligible Children:<br>ion-congregate Meals, if any)                                                    | Ereskfast                                            | Lunch<br>0      |            | Shack<br>0<br>0 |              | Supper<br>0<br>0    |            |
| Number of meal service<br>ter the Number of Me<br>Meal Type<br>First Meals (Include N<br>Seconds                                                       | ng days: 3 B<br>nain Served To Eligible Children:<br>on congregate Meals, if any)                                                     | C<br>Breakfast<br>10<br>10                           | Lunch<br>0<br>0 |            | Snack<br>0<br>0 |              | Supper<br>0<br>0    |            |
| Number of meal servir<br>ster the Number of Me<br>Meal Type<br>First Meals (Include N<br>Seconds<br>se following is collect                            | ng days: 3 B<br>nais Served To Eligible Children:<br>ion-congregate Meals, if any)<br>ed for USDA reporting purposes                  | E C<br>Breakfast<br>10<br>10<br>0 only D             | Lunch<br>0      |            | Snack<br>0<br>0 |              | Supper<br>0<br>0    |            |
| Rumber of meal servir<br>ner the Number of Me<br>Meal Type<br>First Meals (Include N<br>Seconds<br>Ise following is collect<br>Meal Type               | ng deyx: 3 B<br>nais Served To Eligible Children:<br>on congregate Meals, if any)<br>ed for USOA reporting purposes<br>Desaktast      | C<br>Breakfast<br>10<br>10<br>10<br>conly D<br>Lunch | Lunch<br>0<br>0 | Stack      | Snack<br>0<br>0 | Support      | Supper<br>0<br>0    |            |
| Number of meal servir<br>Number of meal servir<br>Iter the Number of Me<br>First Meals (Include N<br>Seconds<br>Seconds<br>Heal Type<br>Non-Congregate | ng days: 3 B<br>nais Served To Eligible Children:<br>on congregate Meals, if any)<br>ed for USDA reporting purposes<br>Breakfast<br>5 | Breakfast<br>10<br>10<br>10<br>10<br>Lunch<br>0      | Lunch<br>0<br>0 | Snack<br>0 | Snack<br>0<br>0 | Support      | Supper<br>0<br>0    |            |

## **Deadlines for Claim Submission**

Claims should be submitted within 10 days after the end the claim month. If claims are submitted more than 60 days after the end of the month being claimed, you will receive notification about two late claim exception options: within your control exception or outside of your control exception.

## How to Amend a Claim

- 1. Log into the MiLogin for Business account.
- 2. Choose Michigan Nutrition Data System 2.0 from the menu.
- 3. Log in to MIND 2.0. Check the "I agree to the Terms & Conditions" box and then click on the Launch service button.
- 4. Click on the blue box: Click here to go to the MIND 2.0 Home Page.
- 5. Click on the MIND 2.0 Legacy tab.
- 6. Click on SFSP Claims. You will see your sponsor number in the sponsor box.
- 7. Click on the Claim Month you want to amend.
- 8. Click on Enter/Edit Site Data, update numbers and click Save on each screen that is changed.
- 9. Certify claim.

Note: If a change is made after the final deadline that results in an increase in claim value, a late claim notification letter will be sent to the sponsor. Downward adjustments in reimbursement are not subject to the 60-day deadline and may be submitted at any time. Adjustments to previously submitted claims (either downward or upward) that are made due to review findings are not subject to the 60-day deadline.

## SFSP Meal Reimbursement Rates

Reimbursement rates are effective January 1 – December 31 for each calendar year. The USDA publishes annual SFSP reimbursement rates on the <u>USDA SFSP reimbursement webpage</u>. (https://www.fns.usda.gov/sfsp/reimbursement-rates)

| Meal Type       | Site Type          | Rate            |
|-----------------|--------------------|-----------------|
| Breakfast       | Rural or Self-Prep | \$2.9775 (2024) |
| Breakfast       | Other              | \$2.9225 (2024) |
| Lunch or Supper | Rural or Self-Prep | \$5.2125 (2024) |
| Lunch or Supper | Other              | \$5.1300 (2024) |
| Snack           | Rural or Self-Prep | \$1.2350 (2024) |
| Snack           | Other              | \$1.2050 (2024) |

Table 1: Reimbursement Rates

- Reimbursement is based on the number of meals served multiplied by the appropriate rates. Sponsors must maintain complete records to document all costs and meals claimed for reimbursement.
- Reimbursement rates are higher for sponsors of sites located in rural areas and for sponsors that prepare their own meals either at the SFSP site or at a central facility and do not purchase meals from vendors.
- Any reimbursement that exceeds a sponsor's expenditures must be used to benefit SFSP services to children. If funds remain at the end of the Program year, they should be used as start-up funds or to improve SFSP services the following year.

Sponsors may not transfer excess funds or unused reimbursement to non-program
operations or increase salary or fringe benefits if the sole purpose is to reduce the food
service program balance. If the sponsor won't be participating in the SFSP the following
year, funds may be used towards other child nutrition programs. If the sponsor does not
provide any other programs, the State will collect the excess funds.

## **Advance Payments**

Advances are reconciled when claims are submitted. Any advance amounts exceeding claim values will be due back to MDE. For school districts and other agencies receiving grant payments through NexSys, the overpayments will be automatically deducted from any grant payments paid through NexSys. This includes payments from other programs such as the Child and Adult Care Food Program (CACFP) and the Commodity Supplemental Food Program (CSFP). It is essential to maintain detailed financial records in order to properly reconcile SFSP advances and claim payments.

## How to Enter Claim Information for Camps

SFSP claims for camps have the following exceptions:

- Camp sessions may run from one month into the following month. **Claims should be submitted for days within the calendar month only**, even if that means claiming part of a camp session on one month claim and the remainder of the camp session on another month claim.
- **Camps cannot claim second meals for reimbursement**. Sponsors should plan to prepare one meal per child per meal service.
- 1. Click on the applicable month in the blue box in the Claim Month column. This takes you to the Sponsor Summary page.

| Traditional SESP Claims |               |               |               |         |        |                  |
|-------------------------|---------------|---------------|---------------|---------|--------|------------------|
| Claim Month             | Claim Status  | Certify Claim | Reimbursement | Advance | Status | Total Amendments |
| May - 2023              | Not Available | Certify       | \$0.00        | \$0.00  | Report | 0                |
| June - 2023             | Not Available | Certify       | \$0.00        | \$0.00  | Report | 0                |
| July - 2023             | Not Available | Certify       | \$0.00        | \$0.00  | Report | 0                |

A summary of all eligible meals claimed for all sites will be displayed. All sites will be listed under the Site Listing heading. 2. Click the Enter/Edit button for each site and the Camp Site Summary screen will be displayed.

| SITE SELECTION   |              |           |               |               |                              |
|------------------|--------------|-----------|---------------|---------------|------------------------------|
| Site: 0M000002)  | ✓ Enter/Edit |           |               |               |                              |
| SITE LISTING     |              |           |               |               |                              |
| Site: 10M000002) |              | Type: Ru  | ral/Self Prep | Last Modified | i On: 11/28/2023 10:08:48 AM |
|                  | Meal Type    | Breakfast | Lunch         | Snack         | Supper                       |
| Enter / Edit     | Firsts       | 391       | 520           | 0             | 521                          |
|                  | Seconds      | 0         | 0             | 0             | 0                            |
| Site: (67M000    | 001)         | Type: Ru  | ral/Self Prep | Last Modifie  | d On: 12/13/2023 5:44:47 PM  |
|                  | Meal Type    | Breakfast | Lunch         | Snack         | Supper                       |
| Enter / Edit     | Firsts       | 501       | 503           | 0             | 668                          |
|                  | Seconds      | 0         | 0             | 0             | 0                            |

3. For each site in the Session Listing section, click the Add a Session button to enter information for each session that operated in that month.

|                      |                        |                        | Camp Site Sun       | ımary             |                                             |
|----------------------|------------------------|------------------------|---------------------|-------------------|---------------------------------------------|
| MIND SFSP Cla        | ims Sponsor Sun        | nmary Site Summary Adm | nin Report - Help - | Logoff            |                                             |
| MiND / SFSP Claims / | Sponsor Summary / Camp | Site Summary           |                     |                   |                                             |
| Sponsor:             |                        |                        |                     | Fiscal Year:      | 2023 (October 1, 2022 - September 30, 2023) |
| Site: + (40          | /000002) 🗸 G           | 0                      |                     |                   | ClaimMonth: June - 2023                     |
|                      |                        |                        |                     |                   | Next Site→                                  |
| Session Listing      | Add A                  | Session No Session     |                     |                   |                                             |
|                      | Session                | Beginning date         | Ending date         | Number of Days Fo | od Served Per Session                       |
| Edit                 | 1                      | 06/27/2023             | 06/30/2023          |                   | 4                                           |
|                      |                        |                        |                     |                   |                                             |

#### Summer Food Service Program

| Camp Site Details                 |                                    |                        |                           |  |  |  |  |  |
|-----------------------------------|------------------------------------|------------------------|---------------------------|--|--|--|--|--|
| Calculation of Reimbursable Meals |                                    |                        |                           |  |  |  |  |  |
| Meal Type                         | Total Meals Served to All Children | Meal Allocation Factor | Reimbursable Meals Served |  |  |  |  |  |
| Breakfast                         | 849                                | 0.4606                 | 391                       |  |  |  |  |  |
| Lunch                             | 1130                               | 0.4606                 | 520                       |  |  |  |  |  |
| Snack                             | 0                                  | 0.4606                 | 0                         |  |  |  |  |  |
| Supper                            | 1132                               | 0.4606                 | 521                       |  |  |  |  |  |

- Enter all session information for each session that operated within the month as indicated on the Session Edit screen.
- Totals for all meals for all sites will automatically be entered in the Calculation of Reimbursable Meals table above. The number of eligible (reimbursable) meals will be determined from the session information. Those meal totals will be carried forward to the Sponsor Summary.
- 4. Enter all session information for each session that operated within the month as indicated on the Session Edit screen.

| iND S       | FSP Claims Session Edit Admin Report + Help +                              | Logoff                               |                                                               |  |
|-------------|----------------------------------------------------------------------------|--------------------------------------|---------------------------------------------------------------|--|
| ND / SFSP ( | Jalms / Sponsor Summary / Camp Site Summary / Session Edit                 |                                      |                                                               |  |
| oonsor: I   |                                                                            |                                      | Fiscal Year: 2023 (October 1, 2022 - Septer                   |  |
| te: (40M    | 000002)                                                                    |                                      | Claim Month:                                                  |  |
|             |                                                                            |                                      |                                                               |  |
| ession 2    |                                                                            |                                      |                                                               |  |
|             | 1.Session Information                                                      |                                      |                                                               |  |
|             | Note: Beginning and ending dates for a session must be report it by month. | in the same month. If a session span | more than one month, split that session into two sessions and |  |
|             | a. Beginning Date                                                          |                                      | [Format: mm/dd/yyyy]                                          |  |
|             | b. Ending Date                                                             |                                      | [Format: mm/dd/yyyy]                                          |  |
|             | c. Total Number of Days Food Served                                        |                                      |                                                               |  |
|             | 2. Number of Children Enrolled                                             |                                      |                                                               |  |
|             | a. Total Children                                                          |                                      |                                                               |  |
|             | b. Family Meals Application Eligible Children                              |                                      |                                                               |  |
|             | 3. Average Daily Number of Adults Receiving Meals                          |                                      |                                                               |  |
|             | a. Program Adults                                                          |                                      |                                                               |  |
|             | b. Nonprogram Adults                                                       |                                      |                                                               |  |
|             | 4. Total Meals Served to All Children for This Session                     | di                                   |                                                               |  |
|             | Enter Total Meals Served between Beginning Date (1a.) a                    | nd Ending Date (1b.)                 |                                                               |  |
|             | a. Breakfast                                                               |                                      |                                                               |  |
|             | b. Lunch                                                                   |                                      |                                                               |  |
|             | c. Snack                                                                   |                                      |                                                               |  |
|             | d. Supper                                                                  |                                      |                                                               |  |
|             | e. Total Meals Served                                                      |                                      |                                                               |  |
|             | 5. Total Meals Served to All Adults for This Session                       |                                      |                                                               |  |
|             | a. Total Meals Served                                                      |                                      |                                                               |  |
|             |                                                                            |                                      |                                                               |  |

- For the Beginning Date (1.a) and Ending Date (1.b): if a session starts in one month and ends in another month, the beginning and ending dates must be listed within the month being claimed. For example, a session beginning June 20<sup>th</sup> and ending July 9<sup>th</sup> would be listed on the June claim as beginning June 20<sup>th</sup> and ending June 30<sup>th</sup>, and on the July claim as beginning July 1<sup>st</sup> and ending July 9<sup>th</sup>. Separate meals accordingly.
- After entering all information, click the Save button.
- Return to the Camp Site Summary screen.
- 5. If session information needs to be updated, click on the Edit button next to the Session number. This takes you back to the Camp Session Edit screen.

| Camp Site Summary |                     |                         |                |                |                   |        |                                                       |
|-------------------|---------------------|-------------------------|----------------|----------------|-------------------|--------|-------------------------------------------------------|
| MiND              | SFSP Claims         | Sponsor Summary         | Site Summary   | Admin Report - | Help <del>•</del> | Logoff |                                                       |
| MIND / SF         | SP Claims / Sponsor | Summary / Camp Site Sum | nary           |                |                   |        |                                                       |
| Sponsor:          |                     |                         |                |                |                   |        | Fiscal Year: 2023 (October 1, 2022 - September 30, 20 |
| Site:             | 40M00000            | 02) 🗸 Go                |                |                |                   |        | ClaimMonth: July - 20                                 |
|                   |                     |                         |                |                |                   |        | Next S                                                |
|                   |                     |                         |                |                |                   |        |                                                       |
| Session           | Listing             | Add A Session           | No Session     |                |                   |        |                                                       |
| -                 |                     | Faccion                 | Designing data | End            | ing data          |        | Number of Dave Food Served Der Sonsion                |
|                   | _                   | Session                 |                | Enu            |                   |        | Number of Days Food Served Per Session                |
|                   | Edit                | 1                       | 07/01/2023     | 077            | 24/2023           |        | 24                                                    |
|                   | Edit                | 2                       | 07/25/2023     | 07/            | 31/2023           |        | 7                                                     |
|                   |                     |                         |                |                |                   |        |                                                       |

6. Make necessary corrections and click the Save button.

|                   |                                                  |                                                                                                    |        | 5      | Session Edit |                                                          |  |  |  |
|-------------------|--------------------------------------------------|----------------------------------------------------------------------------------------------------|--------|--------|--------------|----------------------------------------------------------|--|--|--|
| MiND SFSF         | Claims Session Edit                              | Admin Report -                                                                                                    | Help 🕶 | Logoff |              |                                                          |  |  |  |
| MiND / SFSP Claim | s / Sponsor Summary / Camp Site                  | e Summary / Session Edit                                                                                                    |        |        |              |                                                          |  |  |  |
| Sponsor:          |                                                  |                                                                                                    |        |        |              | Fiscal Year: 2023 (October 1, 2022 - September 30, 2023) |  |  |  |
| Site:             | (40M000002)                                      |                                                                                                    |        |        |              | Claim Month: July - 2023                                 |  |  |  |
|                   |                                                  |                                                                                                    |        |        |              |                                                          |  |  |  |
| Session 2         |                                                  |                                                                                                    |        |        |              |                                                          |  |  |  |
|                   |                                                  |                                                                                                    |        |        |              |                                                          |  |  |  |
|                   | 1.Session Information                            |                                                                                                    |        |        |              |                                                          |  |  |  |
|                   | Note: Beginning and endin<br>report it by month. | ding dates for a session must be in the same month. If a session spans more than one month, split that session into two sessions and |        |        |              |                                                          |  |  |  |
|                   | a. Beginning Date                                |                                                                                                    |        |        | 07/25/2023   | [Format: mm/dd/yyyy]                                     |  |  |  |
|                   | b. Ending Date                                   |                                                                                                    |        |        | 07/31/2023   | [Format: mm/dd/yyyy]                                     |  |  |  |
|                   | c. Total Number of Days Foo                      | od Served                                                                                                    |        |        | 7            |                                                          |  |  |  |
|                   | 2. Number of Children Enrolled                   |                                                                                                    |        |        |              |                                                          |  |  |  |
|                   | a. Total Children                                |                                                                                                    |        |        | 191          |                                                          |  |  |  |
|                   | b. Family Meals Application I                    | Eligible Children                                                                                                    |        |        | 62           |                                                          |  |  |  |
|                   | 3. Average Daily Number o                        | f Adults Receiving Me                                                                                                    | als    |        | 1            |                                                          |  |  |  |

## **Calculation of Reimbursable Meals**

The total number of meals for all sessions by meal type will automatically be entered under "Calculation of Reimbursable Meals." Meals will be allocated according to eligibility (from camp sponsor information) to determine correct reimbursement. On the Camp Site Summary page, each site will show the calculation of reimbursable meals.

| Camp Site Details                 |                                    |                        |                           |  |  |  |  |
|-----------------------------------|------------------------------------|------------------------|---------------------------|--|--|--|--|
| Calculation of Reimbursable Meals |                                    |                        |                           |  |  |  |  |
| Meal Type                         | Total Meals Served to All Children | Meal Allocation Factor | Reimbursable Meals Served |  |  |  |  |
| Breakfast                         | 849                                | 0.4606                 | 391                       |  |  |  |  |
| Lunch                             | 1130                               | 0.4606                 | 520                       |  |  |  |  |
| Snack                             | 0                                  | 0.4606                 | 0                         |  |  |  |  |
| Supper                            | 1132                               | 0.4606                 | 521                       |  |  |  |  |

The Sponsor Summary will show a snapshot of the reimbursable meals (after the meal allocation factor has been applied) for each site that are eligible to be claimed.

| SITE SELECTION |                  |                                              |                       |       |                                       |  |
|----------------|------------------|----------------------------------------------|-----------------------|-------|---------------------------------------|--|
| Site:          | ✓ Enter/Edit Upd | late Site Status                             |                       |       |                                       |  |
| SITE LISTING   |                  |                                              |                       |       |                                       |  |
| Site:          |                  | Type: Rural/Self Prep Last Modified On: 11/2 |                       |       |                                       |  |
|                | Meal Type        | Breakfast                                    | Lunch                 | Snack | Supper                                |  |
| Enter / Edit   | Firsts           | 391                                          | 520                   | 0     | 521                                   |  |
|                | Seconds          | 0                                            | 0                     | 0     | 0                                     |  |
| Site:          | )                |                                              | Type: Rural/Self Prep | Las   | st Modified On: 12/13/2023 5:44:47 PN |  |
| _              | Meal Type        | Breakfast                                    | Lunch                 | Snack | Supper                                |  |
| Enter / Edit   | Firsts           | 501                                          | 503                   | 0     | 668                                   |  |
|                | Seconds          | 0                                            | 0                     | 0     | 0                                     |  |

#### Note:

Camp sponsors can only be reimbursed for meals served to children who are eligible for free or reduced-price meals according to the income guidelines for the National School Lunch Program. Sponsors of camps must maintain the documentation that demonstrates the free or reduced-price eligibility of children they claim reimbursement for and must make it available for review by the Michigan Department of Education (MDE).

- Camps may claim up to three meals or two meals and one snack to eligible children each day.
- Camps may not claim reimbursement for snacks on days when there is claim reimbursement for breakfast, lunch, and supper.
- A camp may not claim reimbursement for a third meal on days when a snack is claimed for reimbursement.

## Allowable and Unallowable Costs

Important: You are not required to report related cost records on the claim. However, all program related cost records must be maintained and available for audit or review. Cost documentation must support your claim for reimbursement. Click on the link below to view allowable and unallowable costs.

Allowable and Unallowable Costs (michigan.gov)